## Replacing a license key on the FlexNet license server

You must replace the old floating license key with a new one if:

- You upgrade the modeling tool that uses the floating license.
- The Ethernet Address (host ID) of the machine on which the FlexNet license server is installed changes.

## To replace a license key

- 1. Download the new license key.
- 2. Import the license key to the FlexNet license server (or use the alternative\*).
- 3. Restart the Vendor Daemon Cameo:
  - a. Connect to FlexNet license server. The default address is http://localhost:8090/ or use your server name (http://<server name>:8090)
  - b. Click the Vendor Daemon Configuration tab.
  - c. In the Vendor Daemons list, click the desired daemon and start in again.
  - d. Save changes.

\* You can copy the new license key directly to a specific location in the floating license server installation folder rather than importing the file by using *lmad min*. Use this method as an alternative if you cannot import the license key.

- 1. Go to the folder the new license file is stored in and copy the file.
- 2. Go to <floating license server installation directory>\licenses\cameo and paste the file.
- 3. Open the Web browser and go to the license server management interface at http://<server>:8090, where <server> is the system name where the license server is running.
- 4. Sign in as the administrator.
- 5. On the left side menu, click Vendor Daemon Configuration.
- 6. In the appropriate cameo vendor daemon row, click the Administer button.
- 7. Click the Reread License Files button. If the license file is successfully imported, you will see an appropriate message on the webpage.
- 8. Check the active licenses (see the following procedure).
- 9. If the active licenses are not updated, please restart the floating server.

## To check active licenses

- 1. Connect to the FlexNet license server. The default address is http://localhost:8090/ or use your server name (http://<server name>:8090).
- 2. Open the Dashboard.
- 3. Click Concurrent. All active licenses are listed in a table.